学認を利用してEbook Central (ProQuest) にログインする

 学外から<u>VPNにログインしていない状態で、滋賀医大のEbook Centralページ</u>にアクセスすると 以下の画面が表示されます。ユーザ名に本学のメールアドレスの@より前の部分、パスワードに本学 のメールパスワードを入力し、Login をクリックします。

| 国立大学法人                                | で上当        |
|---------------------------------------|------------|
| 新IGA UNIVERSITY                       | · 科人字      |
|                                       |            |
| ログインサービス:                             |            |
| ユーザ名                                  | → MMC学認ページ |
| ****                                  |            |
| パスワード                                 |            |
| ・・・・・・・・・・・・・・・・・・・・・・・・・・・・・・・・・・・・・ |            |
| □ このサービスへの屋性送信の同意を取り<br>消します。         |            |
| Login                                 |            |

2. 「次回ログイン時に再度チェックします。」を選択し(※推奨設定)、「同意」をクリックするとロ グイン完了です。

| SHIGA UNIVERSIT                                                                                                    | E科大学 あなたがアクセスしようとしているサービス:<br>Y OF MEDICAL SCIENCE                                                                                                    |  |
|----------------------------------------------------------------------------------------------------|----------------------------------------------------------------------------------------------------|--|
| -ビスから捉示された説明:                                                                                                    |                                                                                                    |  |
|                                                                                                    |                                                                                                    |  |
| サーヒスに送信され                                                                                                    | lo<br>信報<br>                                                                                                    |  |
| organizationName                                                                                                    | Shiga University of Medical Science                                                                                                    |  |
| 司意方法の選択:                                                                                                    |                                                                                                    |  |
|                                                                                                    |                                                                                                    |  |
| ● 次回ロクイン時に再度チ                                                                                                    | エックしょう。                                                                                                    |  |
| <ul> <li>         ・今回だけ情報を送信す     </li> </ul>                                                                                                    | エッジしょう。                                                                                                    |  |
| <ul> <li>次回ロクイン時に再度チ</li> <li>今回だけ情報を送信す</li> <li>このサービスに送信する</li> </ul>                                                                                     | エックしょす。<br>ることに同意します。<br>情報が変わった場合は、再度チェックします。                                                                                                    |  |
| <ul> <li>次回ロクイン時に再度子</li> <li>今回だけ情報を送信す</li> <li>このサービスに送信する</li> <li>今回と同じ情報であれ</li> </ul>                                                                 | エックしょう。<br>ることに同意します。<br>情報が変わった場合は、再度チェックします。<br>いば今後も自動的にこのサービスに送信することに同意します。                                                                                  |  |
| <ul> <li>次回ロクイン時に再度チ</li> <li>今回だけ情報を送信す</li> <li>このサービスに送信する</li> <li>今回と同じ情報であれ</li> <li>今後はチェックしません</li> </ul>                                            | エックしょす。<br>ることに同意します。<br>情報が変わった場合は、再度チェックします。<br>いば今後も自動的にこのサービスに送信することに同意します。<br>。                                                                             |  |
| <ul> <li>次回山クイン時に再度チ</li> <li>今回だけ情報を送信す</li> <li>このサービスに送信する</li> <li>今回と同じ情報であれ</li> <li>今後はチェックしません</li> <li>すべての私に関する情</li> </ul>                        | エックしょす。<br>「ることに同意します。<br>情報が変わった場合は、再度チェックします。<br>」は今後も自動的にこのサービスに送信することに同意します。<br>。<br>「報を今後アクセスする <b>すべて</b> のサービスに送信することに同意します。                              |  |
| <ul> <li>次回山クイン時に再度チ</li> <li>今回だけ情報を送信す</li> <li>このサービスに送信する</li> <li>今回と同じ情報であれ</li> <li>今後はチェックしません</li> <li>すべての私に関する情</li> <li>この設定はログインページの</li> </ul> | エックしょす。<br>「ることに同意します。<br>情報が変わった場合は、再度チェックします。<br>いば今後も自動的にこのサービスに送信することに同意します。<br>。<br>「報を今後アクセスする <b>すべて</b> のサービスに送信することに同意します。<br>チェックボックスでいつでも取り消すことができます。 |  |